## アプリ「WordPress」での新規投稿(=ブログの追加)

|           | SIMなし <del>令</del>            | 20:15                         | * 💼 + |
|-----------|-------------------------------|-------------------------------|-------|
|           | < 戻る                          |                               |       |
|           | WordP                         | 'ress職人<br><sup>dex.org</sup> |       |
|           | 🚯 サイトを                        | を表示                           | >     |
|           | ■■ 統計情報                       | 反                             | >     |
|           | 公開                            |                               |       |
|           | ■ ブログ扱                        | 没稿                            |       |
|           | C ページ                         |                               | >     |
|           |                               |                               | >     |
| 画像クリックで拡大 | 自分のサイト<br>購読ブログ<br>「Fscl キーで戻 |                               | 通知    |

|           | SIMなし 奈                                                            | 20:16                                             | * 💷 +  |
|-----------|--------------------------------------------------------------------|---------------------------------------------------|--------|
|           | <b>く</b> 戻る                                                        | 投稿                                                | 2 +    |
|           | タイトル<br>③ 2015/04/29 2                                             | 20:16                                             |        |
|           | IE脆弱性につい<br>回答<br>① 2014/05/02 1                                   | ってMicrosoftが攻<br>1:53                             | (撃回避策を |
|           | WISE CMS イン<br>③ 2014/03/18 1                                      | ンストール方法<br>14:59                                  |        |
|           | 画像をクリッ?<br>する<br>① 2014/03/07 9                                    | クすると画像のペ<br>9:02                                  | ージに移動  |
|           | ホームページ[<br>③ 2013/12/10 1                                          | ロ <b>グイン方法</b><br>15:17                           |        |
| 画像クリックで拡大 | top-headerの<br>ーライン色の<br>③ 2013/12/05 1<br>自分のサイト 購読プ<br>「Escl キーで | テキスト色・背景<br>変更<br>11:24<br>ログ<br>全<br>ア<br>尾<br>ろ | 色・アンダ  |

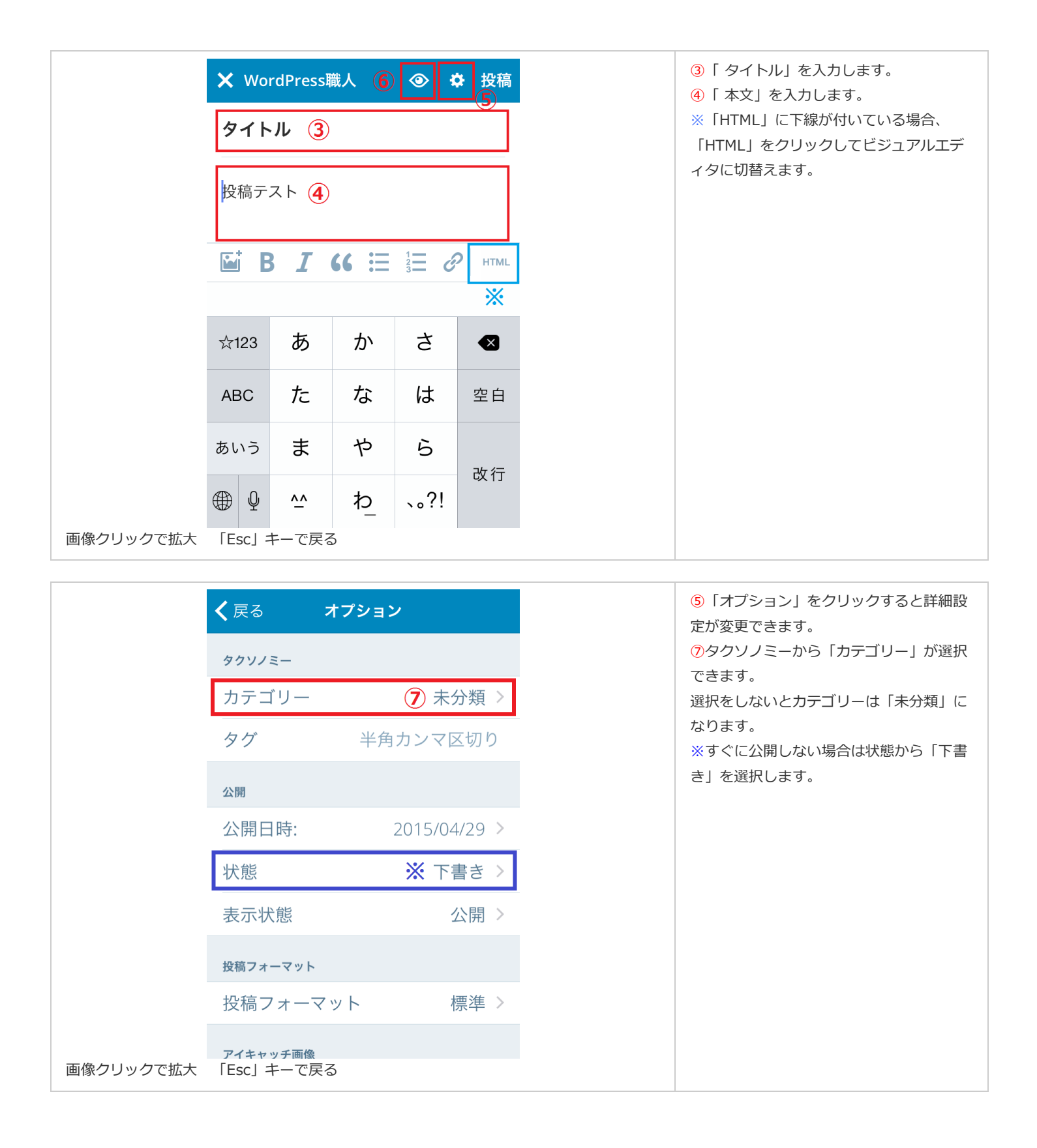

|           | <b>く</b> 戻る   | プレビュー | ⑦「 プレビュー」をクリックすると、実際の表示を確認できます。 |
|-----------|---------------|-------|---------------------------------|
|           | タイトル          |       |                                 |
|           | 投稿テスト         |       |                                 |
|           | タグ:<br>カテゴリー: |       |                                 |
|           |               |       |                                 |
|           |               |       |                                 |
|           |               |       |                                 |
| 画像クリックで拡大 | 「Esc」キーで別     | 実る    |                                 |

|           | × Wo    | rdPress  | <b>哉人</b> | ۰ (  | ≵ 投稿 |
|-----------|---------|----------|-----------|------|------|
|           | タイト     | ール       |           |      | 8    |
| 投稿テスト     |         |          |           |      |      |
|           |         | 3 I      | " ∷       |      | HTML |
|           | ☆123    | あ        | か         | さ    |      |
|           | ABC     | た        | な         | は    | 空白   |
|           | あいう     | ま        | や         | 6    | み行   |
|           | ⊕ Q     | <u>^</u> | ゎ         | 、。?! | 以1了  |
| 画像クリックで拡大 | [Esc] : | キーで戻る    | 3         |      |      |

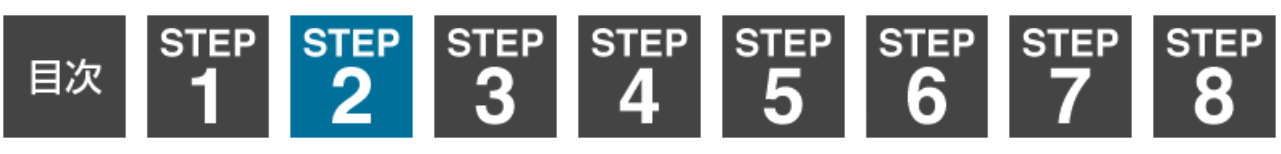